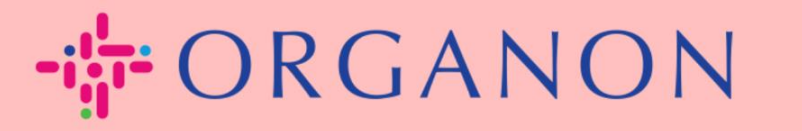

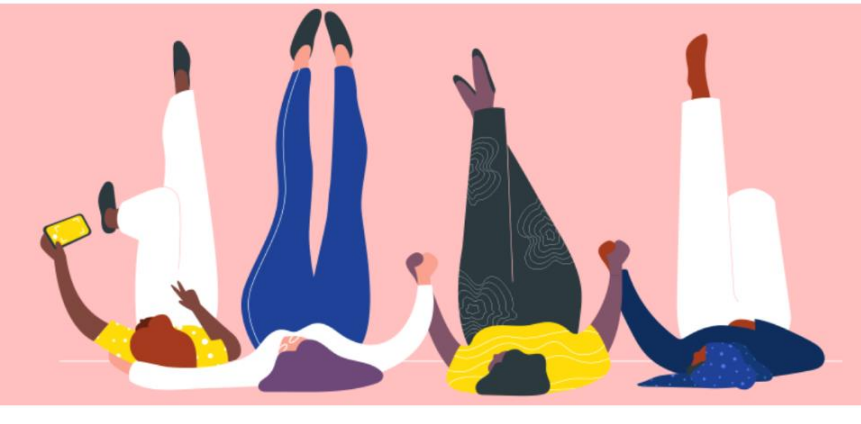

# FACTUURSTATUS IN COUPA Handleiding

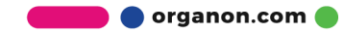

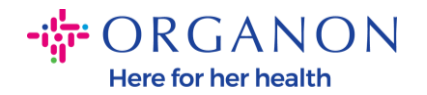

## Hoe de factuurstatus in Coupa te controleren

 Log in op het Coupa-leveranciersportaal met E-mailadres en Wachtwoord

| 🗱 coupa supplier portal |                                    | Secure |
|-------------------------|------------------------------------|--------|
|                         |                                    |        |
|                         | Aanmelden                          |        |
|                         | • E-mailadres                      |        |
|                         | * Wachtwoord                       |        |
|                         | Bent u uw wachtwoord vergeten?     |        |
|                         | Aanmelding                         |        |
|                         | Nieuw bij Coupa? EEN ACCOUNT MAKEN |        |
|                         |                                    |        |

2. Klik op het tabblad Facturen

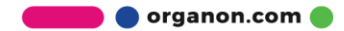

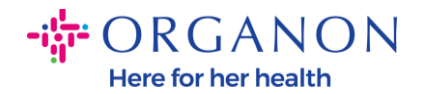

| Home Profiel Orders Serv                       | rice-/urenschema's ASN              | Facturen Catalogi          | Bedrijfsresultaten | Herkomst                                           | Add-ons Configuratie                                       |
|------------------------------------------------|-------------------------------------|----------------------------|--------------------|----------------------------------------------------|------------------------------------------------------------|
| We hebben gemerkt dat u met uw geverified      | rde Coupa-registratie bent begonn   | en, maar dat u deze nog ni | et hebt voltooid.  |                                                    | Proces voltooien                                           |
| Sieuw: Exclusieve kortingen voor uw b          | edrijf, om u te bedanken dat u onde | erdeel bent van de Coupa   | Community.         |                                                    |                                                            |
| /ereiste actie: Voltooi uw profiel en krijg sr | el betaald en word beter zichtbaar  | Meer info                  | N                  | 1eldingen 🔺                                        | Alles weergeven (0)                                        |
| Joortgang profiel 35% voltooid                 | Laatste bijwerking                  | Uw pro                     | ofiel verbeteren B | lesparinger                                        | n met één klik Alles                                       |
| rofielsamenvatting                             | •                                   | 1                          | 1                  | Segin vandaag<br>Bekijk deals voor u<br>Community. | g nog met besparen!<br>Jw bedrijf, exclusief voor de Coupa |
| 50                                             | 2                                   | 40                         | S                  | uggesties v                                        | oor samenvoegen                                            |
|                                                | ~                                   |                            | , in .             | Er ziin deen sudde                                 | sties voor samenvoegen gevonde                             |

### 3. Selecteer uw klant in de vervolgkeuzelijst

coupa supplier portal

| Home     | Profiel   | Orders    | Service-/urenschema's | ASN | Facturen | Catalogi | Bedrijfsresultaten | Herkomst  | Add-ons         | Configuratie |
|----------|-----------|-----------|-----------------------|-----|----------|----------|--------------------|-----------|-----------------|--------------|
| Facturen | Factuurre | gels Beta | lingskwitanties       |     |          |          |                    |           |                 |              |
|          |           |           |                       |     |          |          |                    |           |                 |              |
|          |           |           |                       |     |          |          | Klant kiezen       | organon-d | lev - SupplTest | *            |

**4.** Zodra de klant is geselecteerd, toont Coupa de lijst met facturen en hun status

#### Facturen

#### Instructies van klant

{Example text - this is set on your Company Information setup page and will be displayed for CSP and SAN suppliers on the Invoice list page} Facturen aanmaken 🕡

| Factuur maken vanuit inkooporder         Factuur maken vanuit contract         Lege factuur maken |                |                                  |                   |                  |          | maken Creditnota maken |                   |                     |        |  |
|---------------------------------------------------------------------------------------------------|----------------|----------------------------------|-------------------|------------------|----------|------------------------|-------------------|---------------------|--------|--|
| Exporteren naar                                                                                   | r 👻            |                                  |                   | Wee              | rgeven 🛛 | Alle                   | ~                 | Zoeken              | P      |  |
| Factuurnummer                                                                                     | Aanmaakdatum 🔺 | Status                           | Inkoopordernummer | Totaal           | Onbeanty | woorde opmerkingen     | Rede              | n voor betwisting   | Acties |  |
| Sts_Test3                                                                                         | 18-07-22       | In afwachting<br>van goedkeuring | Geen              | 700,00<br>GBP    | Nee      |                        |                   |                     |        |  |
| STS_E2E001                                                                                        | 19-07-22       | Betwist                          | 450000015         | 21.384,00<br>GBP | Ja       |                        | Tax ra<br>incorre | e missing or<br>ect |        |  |
| STS_E2E001_V2                                                                                     | 19-07-22       | Goedgekeurd                      | 450000015         | 17.820,00<br>GBP | Nee      |                        |                   |                     |        |  |

🛑 🔵 organon.com 🔵

PAULA - | MELDINGEN 42 | HELP -

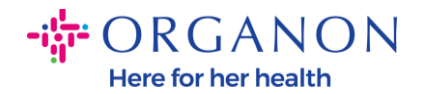

Hieronder ziet u een lijst met factuurstatus en de betekenis van elk:

| Factuurstatus                    | Betekenis                                   |  |  |  |  |
|----------------------------------|---------------------------------------------|--|--|--|--|
| AP Houd                          | Vereist beoordeling van crediteuren         |  |  |  |  |
| Goedgekeurd                      | De factuur is goedgekeurd voor betaling     |  |  |  |  |
| Betwiste                         | Aanvrager vereist wijzigingen in de factuur |  |  |  |  |
| Ontwerp                          | Document is opgeslagen, maar niet ingediend |  |  |  |  |
| In de wacht                      | Vereist beoordeling door iemand buiten AP   |  |  |  |  |
| In afwachting van<br>goedkeuring | Wachten op de huidige goedkeurder           |  |  |  |  |
| In afwachting van ontvangst      | Wachten op ontvangst van de factuuritems    |  |  |  |  |
| Afgewezen                        | De factuur is afgewezen door een fiatteur   |  |  |  |  |
| Nietig verklaard                 | De factuur is Ongeldig verklaard            |  |  |  |  |
| Ingetrokken                      | De factuur is ingetrokken                   |  |  |  |  |

**5.** Om meer details over een specifieke factuur te bekijken, klikt u op het nummer

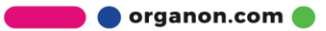

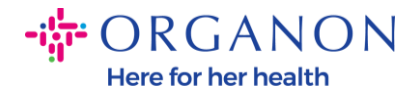

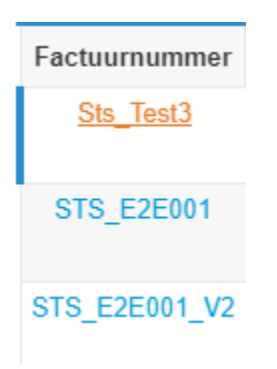

6. Factuur wordt weergegeven en u kunt de status zien

| Factuurnummer Sts_Test3 Terug |                                         |  |  |  |  |
|-------------------------------|-----------------------------------------|--|--|--|--|
| 🔅 Algemene info               |                                         |  |  |  |  |
| Factuurnummer                 | Sts_Test3                               |  |  |  |  |
| Factuurdatum                  | 15-06-22                                |  |  |  |  |
| Betalingsvoorwaarde           | Z010-Net Due Immediately = Paid @ Net 5 |  |  |  |  |
| Leverdatum                    | 15-06-22                                |  |  |  |  |
| Valuta                        | GBP                                     |  |  |  |  |
| Leveringsnummer               | Geen                                    |  |  |  |  |
| Status                        | In afwachting van goedkeuring           |  |  |  |  |
| Verzendvoorwaarde             | Geen                                    |  |  |  |  |
| PDF-document van<br>factuur   | Geen                                    |  |  |  |  |
| Gescande Afbeelding           | Geen                                    |  |  |  |  |
| Leveranciersopmerkin<br>gen   | Geen                                    |  |  |  |  |
| Bijlagen                      | Geen                                    |  |  |  |  |

erganon.com

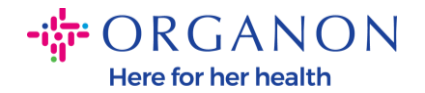

**Opmerking:** de betalingsgegevens van een Coupa-factuur kunnen om de volgende redenen niet worden gevonden:

- **a.** De betalingsdatum van de factuur is nog niet bereikt
- **b.** Als de factuur een andere status heeft dan "Goedgekeurd" (of de factuur komt helemaal niet voor in het Coupa-rapport), kan de leverancier aanvullende informatie opvragen door contact op te nemen met de Helpdesk-afdeling.

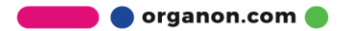